On your browser, type <u>http://myPRINT.wa.gov</u>. This will take you to the myPRINT website.

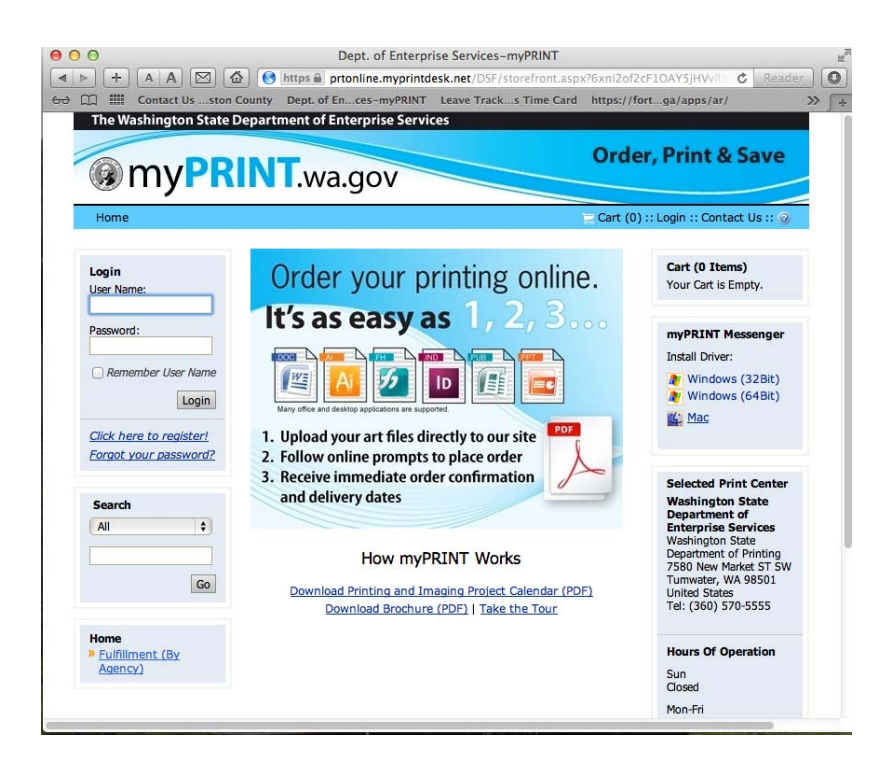

Enter your username and password (if you already have an account set-up).

NOTE: If this is your first time to use this website. You need to register. Point your cursor at "Click here to register" and follow set-up instructions.

Ones you are logged-in type your form number (i.e., 14-001) on the search field and hit enter / GO.

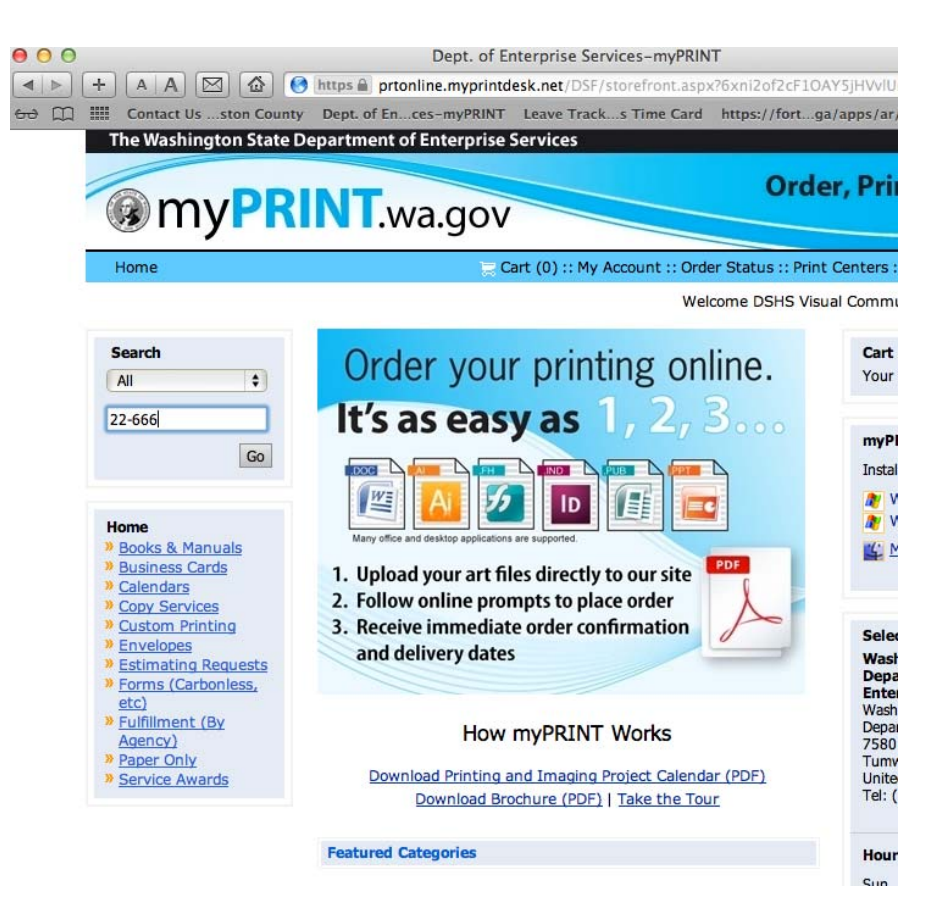

Your form should appear on the screen (if it's available).

NOTE: If the stock is down to zero, it will inform you that it's not available. If the publication is not being stored at myPRINT; it will also inform you that it's not available. Please check the DSHS forms Intranet site at <u>http://one.dshs.wa.lcl/FS/Loss/Forms/</u> <u>Pages/Downloading.aspx</u> or the DSHS forms Internet site at <u>http://www.dshs.wa.gov/forms/eforms.</u> <u>shtml</u> to see if it's available for download.

If you cannot find your form, please contact Forms and Records Management Services at 360.664.6048 or email <u>Millie</u> <u>Brombacher</u>.

Fill out the shopping instructions. You will need the due / delivery date; quantity; delivery instructions (if you have any) and the recipient address. Department of Printing needs the actual street address (NO PO Boxes).

When you are done, click "Checkout".

You don't pay for the form. The program that owns the form takes care of that.

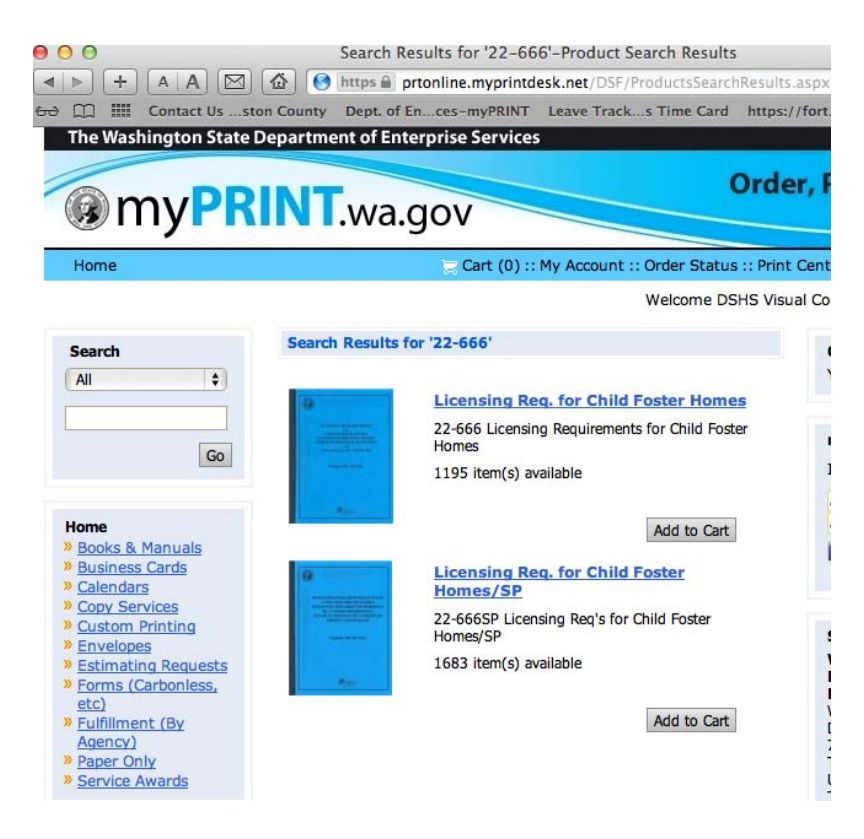

## Click the "Add to Cart" button.

| Shopping Ca                                                                                                    | rt Items                                                                             |                                                                                                    |                                                                                                    |                                         | Update Price                     |                |
|----------------------------------------------------------------------------------------------------|--------------------------------------------------------------------------------------|----------------------------------------------------------------------------------------------------|----------------------------------------------------------------------------------------------------|-----------------------------------------|----------------------------------|----------------|
| Products                                                                                                    |                                                                                      |                                                                                                    | Quantity                                                                                                    | Item Price                              | Item Tax                         | Item Tota      |
|                                                                                                    |                                                                                      |                                                                                                    |                                                                                                    |                                         |                                  |                |
| Licensing R                                                                                                    | eg, for Child Foster                                                                 | Homes                                                                                                    | 1                                                                                                    |                                         |                                  |                |
| Remove                                                                                                    |                                                                                      |                                                                                                    |                                                                                                    | \$0.00                                  | \$0.00                           | \$0.0          |
| Item Name:                                                                                                    | Licensing Req. for Child                                                             | Foster Homes                                                                                                    |                                                                                                    |                                         |                                  |                |
|                                                                                                    |                                                                                      |                                                                                                    |                                                                                                    |                                         |                                  |                |
|                                                                                                    | Ap                                                                                   | ply a Promo Code                                                                                                    |                                                                                                    |                                         | Subtotal:                        | \$0.0          |
|                                                                                                    |                                                                                      |                                                                                                    | Apply                                                                                                    |                                         | Shipping:                        | \$0.0          |
|                                                                                                    |                                                                                      | We may contact                                                                                                    | you to approve a new price,                                                                                                    |                                         | Total:                           | \$0.0          |
|                                                                                                    | VO                                                                                   | after order, if cha<br>ur job needs, Frei                                                                                                    | nges are needed to meet all<br>obt costs are estimated, not                                                                                                    |                                         | . Juli                           | 40.0           |
|                                                                                                    | ,.                                                                                   | actual. Your fi                                                                                                    | nal bill will be based on state                                                                                                    |                                         |                                  |                |
|                                                                                                    |                                                                                      |                                                                                                    | contract rates.                                                                                                    |                                         |                                  |                |
|                                                                                                    |                                                                                      |                                                                                                    |                                                                                                    |                                         |                                  |                |
|                                                                                                    |                                                                                      |                                                                                                    |                                                                                                    |                                         |                                  |                |
| Recipients                                                                                                    |                                                                                      |                                                                                                    |                                                                                                    |                                         | Add Anot                         | her Recipient  |
| Recipients                                                                                                    |                                                                                      |                                                                                                    |                                                                                                    |                                         | Add Anot                         | her Recipient  |
| Recipients<br>Recipient #1<br>Please enter                                                                                                    | recipient information                                                                | 1.1                                                                                                    | 2                                                                                                    | Method:                                 | Add Anoti                        | her Recipient  |
| Recipients<br>tecipient #1<br>Please enter<br>pelow.                                                                                                 | recipient information                                                                | Address Book                                                                                                    | 0                                                                                                    | Method:<br>Campus M                     | Add Anoti                        | her Recipient  |
| Recipients<br>Recipient #1<br>Please enter<br>selow.<br>First Name:                                                                                  | recipient information                                                                | Address Book                                                                                                    | 1115 Washington St SE                                                                                                    | Method:<br>Campus t<br>Delivery In:     | Add Anoth<br>Mail<br>structions: | her Recipient  |
| Recipients<br>Recipient #1<br>Please enter<br>below.<br>First Name:<br>Last Name:                                                                    | recipient information<br>DSHS<br>Visual Communications                               | Address Book                                                                                                    | t<br>1115 Washington St SE<br>OB-2 Bidg 4th Floor                                                                                                    | Method:<br>Campus M<br>Delivery In:     | Add Anoti<br>fail<br>structions: | her Recipient  |
| Recipients<br>tecipient #1<br>Please enter<br>below.<br>First Name:<br>Last Name:<br>Organization:                                                   | DSHS (3000)                                                                          | Address Book Address:                                                                                                    | 1115 Washington St SE<br>OB-2 Bidg 4th Floor<br>MS: 45120                                                                                                    | Method:<br>Campus †<br>Delivery In:     | Add Anot                         | ther Recipient |
| Recipients<br>Recipient #1<br>Please enter<br>below.<br>First Name:<br>Last Name:<br>Organization:<br>Telephone:                                     | DSHS<br>Visual Communications<br>DSHS (3000)<br>360-902-7840                         | Address Book                                                                                                    | 1115 Washington St SE<br>OB-2 Bidg 4th Floor<br>MS: 45120<br>Olympia                                                                                                 | Method:<br>Campus f<br>Delivery In:     | Add Anoti<br>fail<br>structions: | er Recipient   |
| Recipients<br>Recipient #1<br>Please enter<br>below.<br>First Name:<br>Last Name:<br>Last Name:<br>Organization:<br>Telephone:<br>E-Mail<br>Address: | DSHS<br>Usual Communications<br>DSHS (3000)<br>360-902-7840<br>PRTDLDSHSNotificatio  | Address Book                                                                                                    | t<br>1115 Washington St SE<br>OB-2 Bidg 4th Floor<br>MS: 45120<br>Olympia<br>WA - Washington                                                                         | Method:<br>Campus 1<br>Delivery In      | Add Anoti<br>fail<br>structions: | ther Recipient |
| Recipients<br>Recipient #1<br>Please enter<br>below.<br>First Name:<br>Last Name:<br>Organization:<br>Telephone:<br>E-Mail<br>Address:               | DSHS<br>Visual Communications<br>DSHS (3000)<br>360-902-7840<br>PRTDLDSHSNotificatio | Address Book Address: City: City: Ci | 1115 Washington St SE<br>OB-2 Bldg 4th Floor<br>MS: 45120<br>Olympia<br>WA - Washington                                                                              | Method:<br>Campus 1<br>Delivery In      | Add Anoti<br>Mail<br>structions: | ter Recipient  |
| Recipient #1<br>Please enter<br>below.<br>First Name:<br>Last Name:<br>Organization:<br>Telephone:<br>E-Mail<br>Address:                             | DSHS<br>Visual Communications<br>DSHS (3000)<br>360-902-7840<br>PRTDLDSHSNotificatio | Address Book Address: City: City: Ci | 1115 Washington St SE           (DB-2 Bldg 4th Floor           MS: 45120           (Dlympia           (WA - Washington           98504-5120                          | Method:<br>Campus 1<br>Delivery In      | Add Anot                         | er Recipient   |
| Recipient #1<br>Please enter<br>below.<br>First Name:<br>Last Name:<br>Organization:<br>Telephone:<br>E-Mail<br>Address:                             | DSHS<br>Visual Communications<br>DSHS (3000)<br>360-902-7840<br>PRTDLDSHSNotificatio | Address Book<br>Address:<br>City:<br>State<br>(Abbreviation<br>only please):<br>Zip/Postal<br>Code:<br>Courty:                                                                                                    | t<br>1115 Washington St SE<br>OB-2 Bidg 4th Floor<br>MS: 45120<br>(Nympia<br>WA - Washington<br>198504-5120<br>United States<br>\$                                   | Method:<br>Campus 1<br>Delivery In      | Add Anot                         | er Recipient   |
| Recipients<br>Recipient #1<br>Please enter<br>below.<br>First Name:<br>Last Name:<br>Organization:<br>Telephone:<br>E-Mail<br>Address:               | DSHS<br>Visual Communications<br>DSHS (3000)<br>360-902-7840<br>PRTDLDSHSNotificatio | Address Book Address: City: City: City: City: City: Country: Country: Count | ( 1115 Washington St SE 0B-2 Bidg 4th Floor MS: 45120 0lympia WA - Washington 98504-5120 United States  Address Book                                                 | Method:<br>Campus 1<br>Delivery In      | Add Anot                         | er Recipient   |
| Recipients<br>Recipient #1<br>Please enter<br>below.<br>First Name:<br>Last Name:<br>Organization:<br>Telephone:<br>E-Mail<br>Address:               | DSHS<br>Visual Communications<br>DSHS (3000)<br>360-902-7840<br>PRTDLDSHSNotificatio | Address Book Address: City: City: City: City: City: Country: Country: Save to My                                                                                                    | t<br>1115 Washington St SE<br>OB-2 Bidg 4th Floor<br>MS: 45120<br>Olympia<br>WA - Washington<br>98504-5120<br>United States<br>\$<br>Address Book                    | Method:<br>Campus 1<br>Delivery In<br>9 | Add Anot                         | ther Recipient |
| Recipient #1<br>Recipient #1<br>Please enter<br>below.<br>First Name:<br>Last Name:<br>Organization:<br>Telephone:<br>E-Mail<br>Address:             | DSHS<br>Usual Communications<br>DSHS (3000)<br>360-902-7840<br>PRTDLDSHSNotificatio  | Address Book Address: City: City: Country: Country: State Country: Country: Save to My                                                                                                    | 1115 Washington St SE       OB-2 Bidg 4th Floor       MS: 45120       (Hympia       WA - Washington       98504-5120       United States       \$       Address Book | Method:<br>Campus 1<br>Delivery In<br>9 | Add Anoti<br>Aail<br>structions: | with checkou.  |
| Recipient #1<br>Please enter<br>below.<br>First Name:<br>Last Name:<br>Organization:<br>Telephone:<br>E-Mail<br>Address:                             | DSHS<br>Visual Communications<br>DSHS (3000)<br>360-902-7840<br>PRTDLDSHSNotificatio | Address Book Address: City: City: City: Country: Country: Save to My                                                                                                    | ( 1115 Washington St SE 0B-2 Bidg 4th Floor MS: 45120 (Hympia WA - Washington 98504-5120 United States \$ Address Book                                               | Method:<br>Campus 1<br>Delivery In<br>9 | Add Anoti<br>Aall<br>structions: | with checkou   |

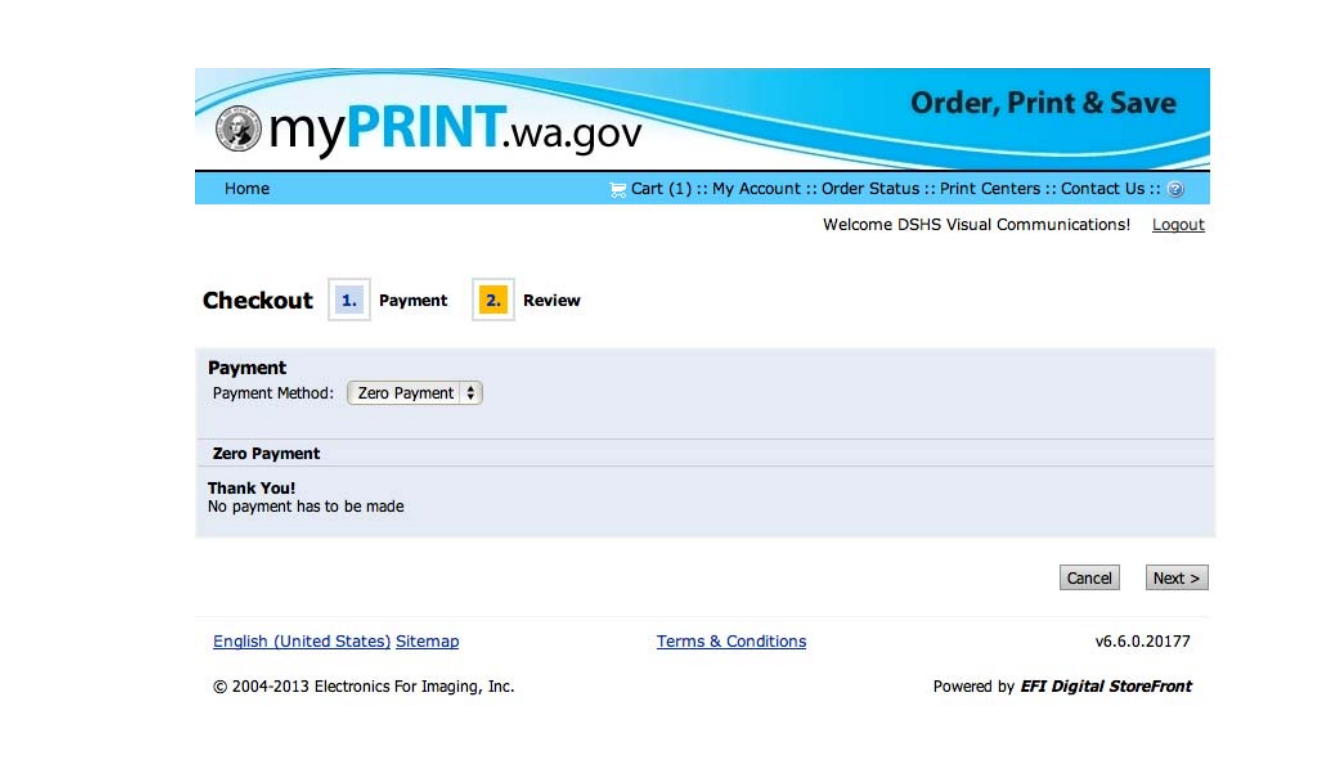

Your order should go through. Department of Printing will issue an order number and you will get an email confirming your order.

If you have any questions with your order, you may contact Debbie Anderson at Department of Printing but she will need the order number from you. Debbie's phone number is 360.570.3064.

Click 'Next".